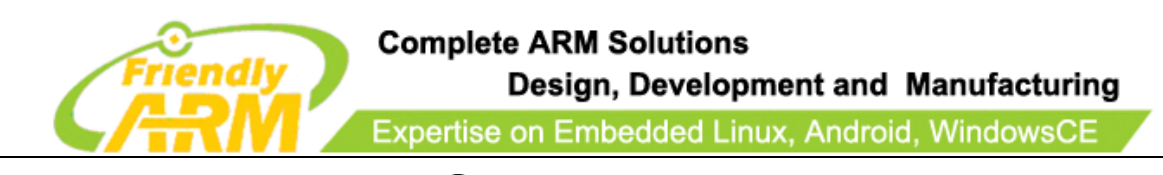

# Nano PC User's Manual

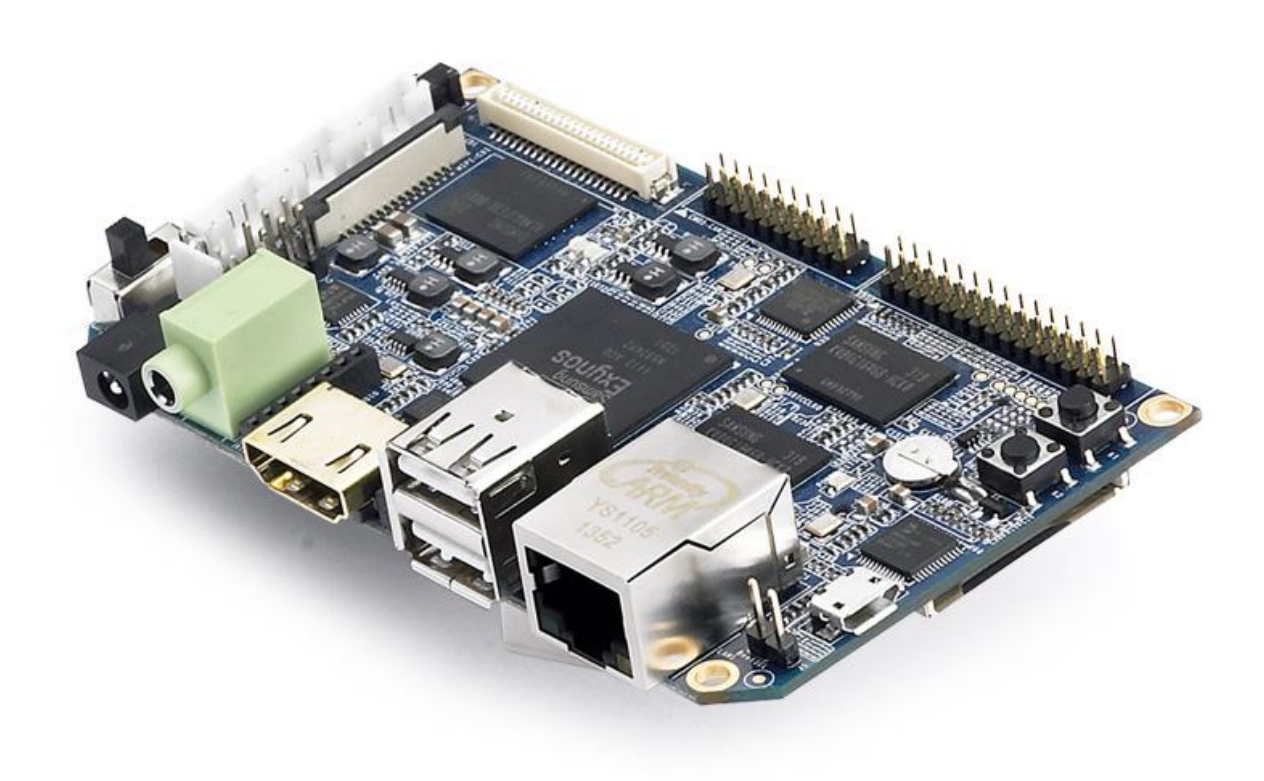

| REVISION        | ORIGINATOR                                | SCR           | REV DATE               |
|-----------------|-------------------------------------------|---------------|------------------------|
| 0.1.0           | Guangzhou FriendlyARM Co., Ltd            |               | Jan 24, 2014           |
|                 |                                           |               |                        |
| Guangzhou Fri   | endlyARM Computer Tech Co., Ltd (         | Confidential: | Cuongzhou Friendly APM |
| This document a | nd information contained in it shall not  | be reproduced | Computer Tech Co. Ltd  |
| by, used by, or | disclosed to others except as expressly a | uthorized in  | Computer Tech Co., Ltd |
| writi           | ng by Guangzhou FriendlyARM Co., Lt       | td.           | Guangznou, China       |

# Copyright@2013

Address:Room 1705,Block A1, Longyuan Plaza, Longkouxi Road, Guangzhou, China, 510640Website:<a href="http://www.arm9.net">http://www.arm9.net</a>Sales:+86-20-85201025Tech Support: +86-13719442657Fax:+86-20-85261505Email for Business and Cooperation:capbily@163.comEmail for Tech Support: dev\_friendlyarm@163.com

第 - 1 - 页

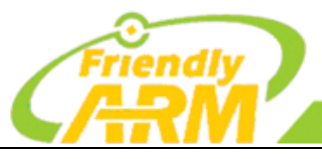

Complete ARM Solutions Design, Development and Manufacturing Expertise on Embedded Linux, Android, WindowsCE

#### **COPYRIGHT STATEMENT**

The content (content being images, text, programs and scripts) of this English manual is copyright © Guangzhou FriendlyARM Computer Tech Co., Ltd. All rights expressly reserved.

Any content of the manual printed or downloaded may not be sold, licensed, transferred, copied or reproduced in whole or in part in any manner or in or on any media to any person without the prior written consent of Guangzhou FriendlyARM Computer Tech Co., Ltd including but not limited to:

- transmission by any method
- storage in any medium, system or program
- display in any form
- performance
- hire, lease, rental or loan

Requests for permission to reproduce material from this manual should be addressed to Guangzhou FriendlyARM Computer Tech Co., Ltd.

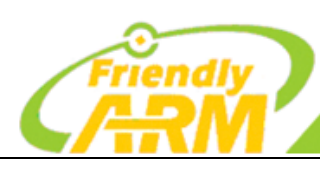

# Complete ARM Solutions

Design, Development and Manufacturing

Expertise on Embedded Linux, Android, WindowsCE

#### Index

| 1 INTRODUCTION                         | 4 -    |
|----------------------------------------|--------|
| 1.1 NANO PC BOARD                      | 5 -    |
| 1.1.1 Nano PC Hardware Feature         | 5 -    |
| 2 GET STARTED                          | 8 -    |
| 2.1 BURNING SUPERBOOT TO SD CARD       | 8 -    |
| 2.2 FLASH MI-BOX TO NANO PC            | 11 -   |
| 2.2.1 Steps to Flash Mi-Box to Nano PC | - 12 - |
| 2.2.2 HDMI Output                      | 13 -   |
| 2.2.3 Network Connection               | 16 -   |
| 3 COMMUNITY AND SUPPORT                | - 18 - |
| APPENDIX I NANO PC SCHEMATIC           | 19 -   |

Address:Room 1705,Block A1, Longyuan Plaza, Longkouxi Road, Guangzhou, China, 510640Website:<a href="http://www.arm9.net">http://www.arm9.net</a>Sales:+86-20-85201025Tech Support: +86-13719442657Fax:+86-20-85261505Email for Business and Cooperation:capbily@163.comEmail for Tech Support: dev\_friendlyarm@163.com

第-3-页

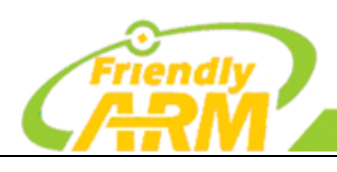

Complete ARM Solutions Design, Development and Manufacturing Expertise on Embedded Linux, Android, WindowsCE

**1** Introduction

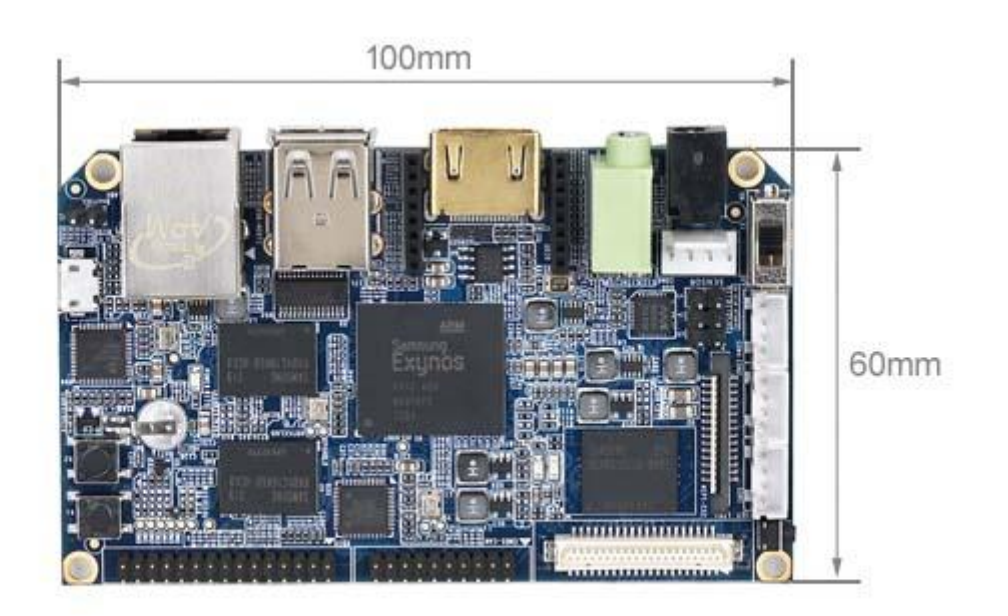

Nano PC Board

The Nano PC board is a Cortex-A9 embedded processing board that uses the Samsung Exynos4412 Quad-Core System On Chip (SOC).

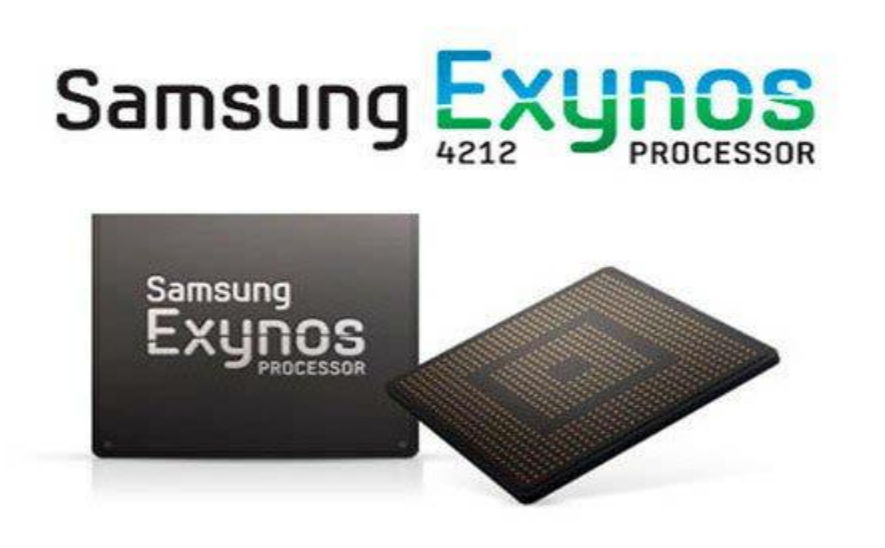

Address:Room 1705,Block A1, Longyuan Plaza, Longkouxi Road, Guangzhou, China, 510640Website:<a href="http://www.arm9.net">http://www.arm9.net</a>Sales:+86-20-85201025Tech Support: +86-13719442657Fax:+86-20-85261505Email for Business and Cooperation:capbily@163.comEmail for Tech Support: dev\_friendlyarm@163.com

第 - 4 - 页

The Exynos4412 integrates the Mali-400 MP GPU graphic engine with hardware support for 3D and can drive video playing on screens up to 1080P. These features make it easily and widely used in MID development, Android notepads, auto electronic devices, industrial applications, GPS systems and multimedia systems.

Complete ARM Solutions

Design, Development and Manufacturing

Expertise on Embedded Linux, Android, WindowsCE

### 1.1 Nano PC Board

The Nano PC standard version integrates 1G DDR3 RAM and 4G eMMC flash memory.

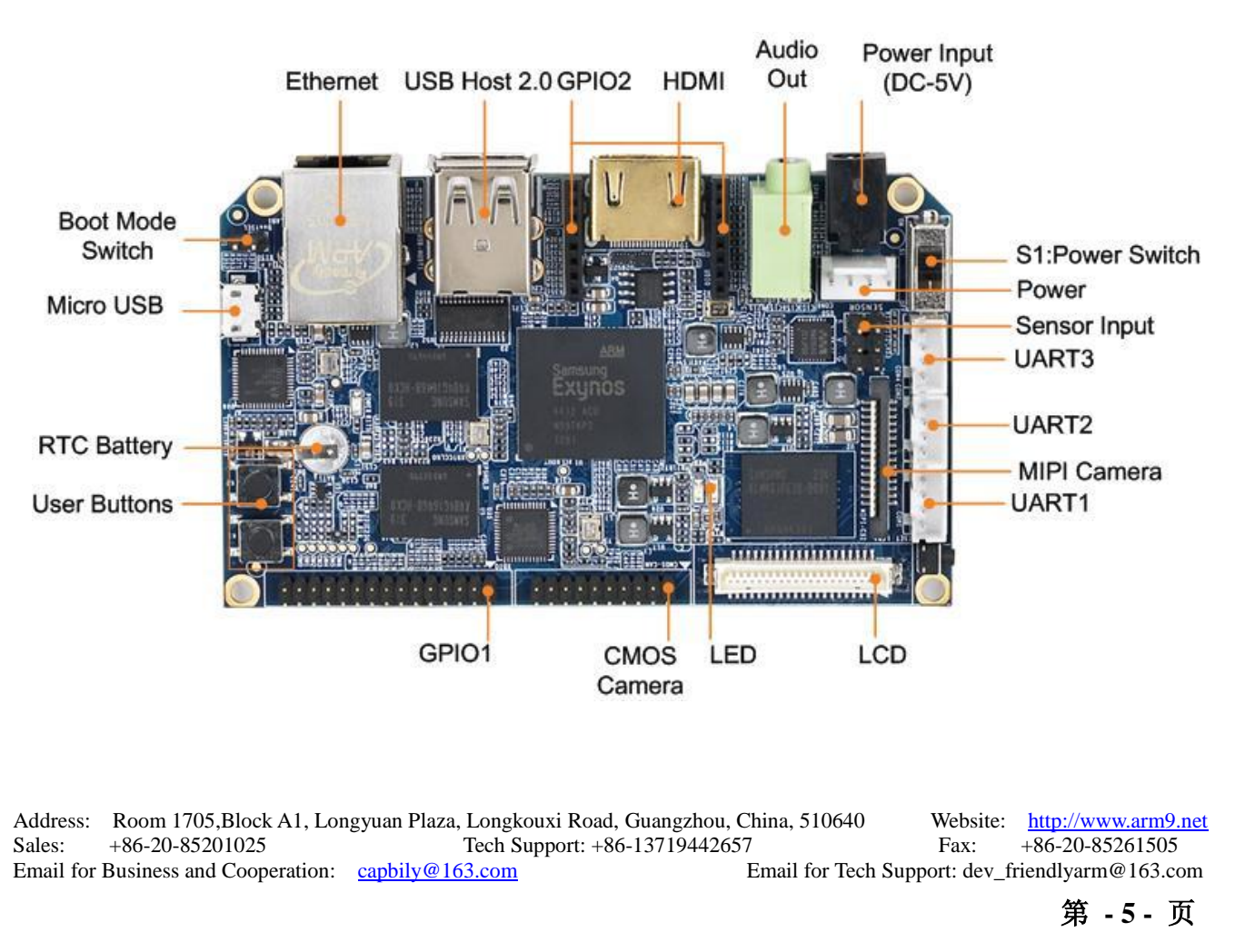

#### 1.1.1 Nano PC Hardware Feature

| Friendly                   | Complete ARM Solutions<br>Design, Development and Manufacturing<br>Expertise on Embedded Linux, Android, WindowsCE                                                                                                    |
|----------------------------|----------------------------------------------------------------------------------------------------|
| CPU                        | <ul> <li>Samsung Quad-Core Exynos 4412, based on Cortex-A9, 1.5GHz</li> <li>Integrated ARM Mali-400 Dual-Core GPU</li> </ul>                                                                                                    |
|                            | <ul> <li>Elegent 2D/3D graphic accelaration</li> <li>Up to 1080p@30fps hard decoded video playing, support MPEG4, H.263, H.264 etc</li> <li>Up to 1080p@30fps hard decoded (Mpeg-2/VC1) video input</li> </ul>                               |
| DDR3 RAM                   | <ul> <li>IG</li> <li>32bit data bus, single channels</li> <li>400 M Hz</li> </ul>                                                                                                    |
| FLASH                      | • eMMC Flash: 4GB                                                                                                    |
| LCD                        | <ul> <li>LCD interface : 40Pin, 0.5mm spacing, compatible with Mini2440/Tiny4412/Mini210S LCD, supports one wire precise touching</li> <li>HDMI high definition interface (Type A)</li> <li>LCDs supported from 3.5" to 12.1", HD</li> </ul> |
| Network                    | • 10/100M Ethernet interface(RJ45) using DM9621                                                                                                    |
| Standard Configuration     | <ul> <li>1 x microUSB Slave-2.0</li> <li>1 x 3.5mm stereotype audio output</li> <li>1 x USB Host 2.0</li> <li>1 x 5V power input</li> </ul>                                                                                                  |
| On Board Hardware Resource | <ul> <li>1 x backup battery for on board real time clock</li> <li>2 x LED</li> <li>2 x User button</li> <li>1 x Reset button</li> <li>1 x Encryption chip(AT88SC0104C-SH)</li> <li>1 x Fuse(2A)</li> </ul>                                   |

Address:Room 1705,Block A1, Longyuan Plaza, Longkouxi Road, Guangzhou, China, 510640Website:<a href="http://www.arm9.net">http://www.arm9.net</a>Sales:+86-20-85201025Tech Support: +86-13719442657Fax:+86-20-85261505Email for Business and Cooperation:capbily@163.comEmail for Tech Support: dev\_friendlyarm@163.com

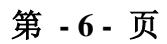

| Friendly          | Complete ARM Solutions<br>Design, Development and Manufacturing |
|-------------------|-----------------------------------------------------------------|
|                   | Expertise on Embedded Linux, Android, WindowsCE                 |
| External Resource | • $4 \times TTL$                                                |
|                   | • 2 x GPIO                                                      |
|                   | • 1 x CMOS camera interface                                     |
|                   | • 1 x MIPI camera interface                                     |
|                   | • 1 x Digital sensor                                            |
| Power             | • 5V                                                            |
| PCB Dimension     | • Eight layered board                                           |
|                   | • Dimension: 100 x 60 (mm)                                      |
| OS                | • Android 4.0/4.2                                               |
|                   | • Ubuntu-1204                                                   |
|                   | • Linux + Qt/Embedded-4.8.5                                     |

Address:Room 1705,Block A1, Longyuan Plaza, Longkouxi Road, Guangzhou, China, 510640Website:<a href="http://www.arm9.net">http://www.arm9.net</a>Sales:+86-20-85201025Tech Support: +86-13719442657Fax:+86-20-85261505Email for Business and Cooperation:capbily@163.comEmail for Tech Support: dev\_friendlyarm@163.com

第 - 7 - 页

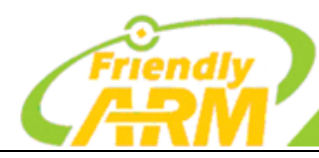

# 2 Get Started

We provide various OS image files. Users can flash those files to the board via an SD card. We will guide you through these steps in this chapter.

# 2.1 Burning Superboot to SD Card

In order to boot from an SD card, you need to burn BIOS to it. FriendlyARM offers a flashing utility: SD-Flasher.exe which can burn our Bootloader (Superboot4412.bin) to an SD card.

We tested the following steps on Windows7

Note: users complained that some notebook's integrated SD card reader cannot work properly with card burning or reading. So far we haven't encountered this issue and we suggest that you should try a common card reader in this case.

Our SD-Flasher.exe formats a 130M space for the bootloader therefore an SD card whose memory is less than 256M cannot work and we recommend using one whose memory is at least 4G

Step1: launch the SD-Flasher.exe in your shipped CD (under "\tools\"). Note: this program should be run as "administrator"

| 😂 SD-F  | 0                                                | 7:46 PM    | Application | 12,213 KB |
|---------|--------------------------------------------------|------------|-------------|-----------|
| 📗 Activ | Deserved a la la la la la la la la la la la la l | .0 6:27 PM | File folder |           |
| 📗 Sync  | Run as administrator                             | .0 6:27 PM | File folder |           |
| l dow   | I roubleshoot compatibility                      | 0.6·27 PM  | File folder |           |

When the utility is launched a message box will pop up "Select your Machine...",

| Address:  | Room 1705, Block A1, Lon  | gyuan Plaza, Longkouxi Road | , Guangzhou, China, 510640 | Website:   | http://www.arm9.net |
|-----------|---------------------------|-----------------------------|----------------------------|------------|---------------------|
| Sales:    | +86-20-85201025           | Tech Support: +8            | 6-13719442657              | Fax:       | +86-20-85261505     |
| Email for | Business and Cooperation: | capbily@163.com             | Email for Tech Supp        | ort: dev_f | riendlyarm@163.com  |

第-8-页

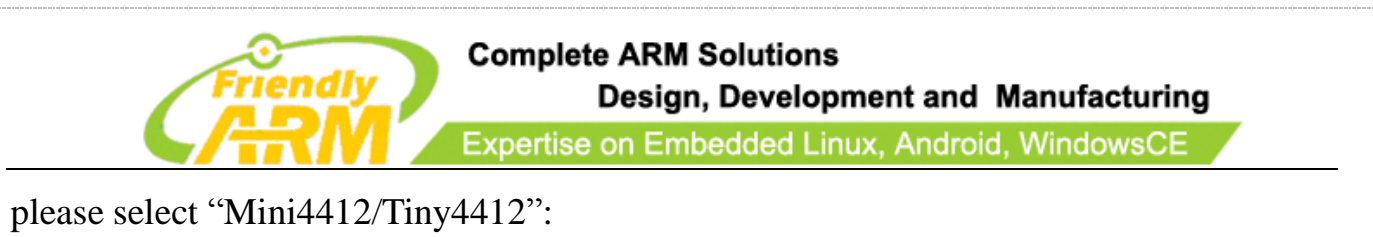

| 🔄 Select your Machine 🔋 💌 |
|---------------------------|
| Machine Type              |
| 🔘 Mini6410/Tiny6410       |
| Mini210/Tiny210           |
| Mini2451/Tiny2451         |
| Mini4412/Tiny4412         |
| Next                      |
|                           |

Below is the dialog you will see after it is started. Note: the "ReLayout" is enabled and we will format the SD card with this function.

| 6                                                                                        | FriendlyARM SD Memory Card Fusing Tool                                                    | 100.00                                                      |                                                                                              |
|------------------------------------------------------------------------------------------|-------------------------------------------------------------------------------------------|-------------------------------------------------------------|----------------------------------------------------------------------------------------------|
|                                                                                          | Image File to Fuse                                                                        |                                                             |                                                                                              |
|                                                                                          | D:\superboot\superboot-20110511.bin                                                       |                                                             |                                                                                              |
|                                                                                          | SD Drive(s)                                                                               |                                                             |                                                                                              |
|                                                                                          | Name Physical Disk# Size La                                                               | oel Available Result                                        | Scan                                                                                         |
|                                                                                          |                                                                                           |                                                             |                                                                                              |
|                                                                                          | Reports                                                                                   |                                                             |                                                                                              |
|                                                                                          |                                                                                           |                                                             | Fuse                                                                                         |
|                                                                                          | Designed by FriendlyARM<br>All rights reserved.   www.arm9.net                            | mat! ReLayout! Quit                                         | Ver: 1117                                                                                    |
| Step2: click on                                                                          | to select your bootloade                                                                  | r file                                                      |                                                                                              |
|                                                                                          |                                                                                           |                                                             |                                                                                              |
|                                                                                          |                                                                                           |                                                             |                                                                                              |
|                                                                                          |                                                                                           |                                                             |                                                                                              |
|                                                                                          |                                                                                           |                                                             |                                                                                              |
|                                                                                          |                                                                                           |                                                             |                                                                                              |
| Address: Room 1705,Block A1<br>Sales: +86-20-85201025<br>Email for Business and Cooperat | , Longyuan Plaza, Longkouxi Road, G<br>Tech Support: +86-1<br>ion: <u>capbily@163.com</u> | uangzhou, China, 510640<br>3719442657<br>Email for Tech Sup | Website: <u>http://www.arm9.net</u><br>Fax: +86-20-85261505<br>port: dev_friendlyarm@163.com |
| ľ                                                                                        |                                                                                           |                                                             | <b>笛 .9.</b> 而                                                                               |

页

| lenalyA  | RM SD Memory    | Card Fusir | ng Tool          |           |        |      |
|----------|-----------------|------------|------------------|-----------|--------|------|
| Image F: | ile to Fuse     |            |                  |           |        |      |
| E:\work  | NanoPC-4412\tv- | rom\images | Superboot4412. b | in        |        |      |
| SD Driv  | e (s)           |            |                  |           |        |      |
| Name     | Physical Disk#  | Size       | Label            | Available | Result |      |
| H:       | Disk 1          | 3781M      | FRIENDLYARM      | Yes       |        | 8    |
|          |                 |            |                  |           |        | Scan |
|          |                 |            |                  |           |        |      |
| Roports  |                 |            |                  |           |        |      |
| Scannir  | 15              |            |                  |           |        |      |
| Found 1  | Disk(s)         |            |                  |           |        | 72   |
|          |                 |            |                  |           |        | fuse |

Step3: insert a FAT32 SD card into your host's SD card socket (you can also use a USB card reader to connect to a PC), backup your data in the card and click on "Scan", all recognized SD cards will be listed.

Step4: click on "ReLayout", the following dialog will pop up prompting you that the data in your card will be lost. Just click on "Yes"

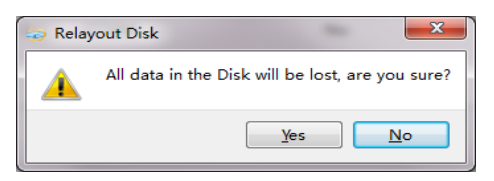

After formatting is done you will be directed back to the main menu. Click on "Scan", you will see that a "FriendlyARM" section available.

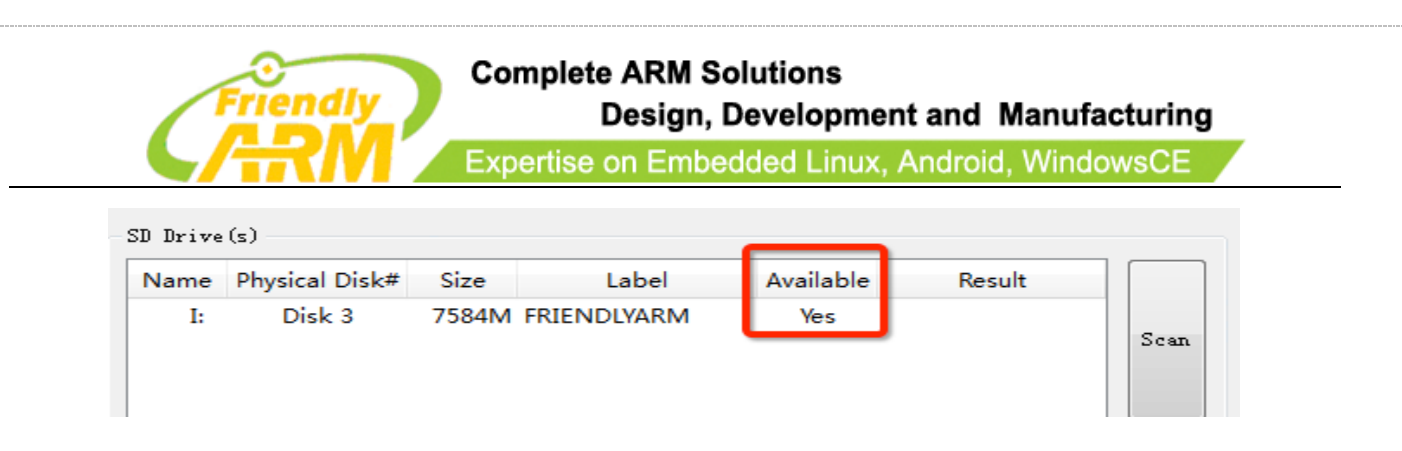

Step5: click on "Fuse", Superboot will be safely burned into the SD card. You can burn

this card in WindowsXP without worrying about its FAT32 data being lost or damaged.

|                       | 4412-20130706\im                | ages\Tiny44      | 12-Boot.bin         |                  |                     |          |
|-----------------------|---------------------------------|------------------|---------------------|------------------|---------------------|----------|
| D Drive<br>Name<br>I: | (s)<br>Physical Disk#<br>Disk 3 | Size<br>7584M Ff | Label<br>RIENDLYARM | Available<br>Yes | Result<br>Succeeded | Scan     |
|                       |                                 |                  |                     |                  |                     |          |
| eports                | <br>Imaga                       |                  |                     |                  |                     | <b>^</b> |
| rusing.<br>u-boot     |                                 |                  |                     |                  |                     |          |

## 2.2 Flash Mi-Box to Nano PC

The Mi-Box system is a customized Android system dedicated for TV or HDTV output. It can be used as a multi-media platform for TV-Box, Android advertisement machines, LCD touch machines etc.

It supports AirPlay, HDMI output, various HDMI resolutions, HDMI zoom out/in, USB WiFi, USB touch screen etc.

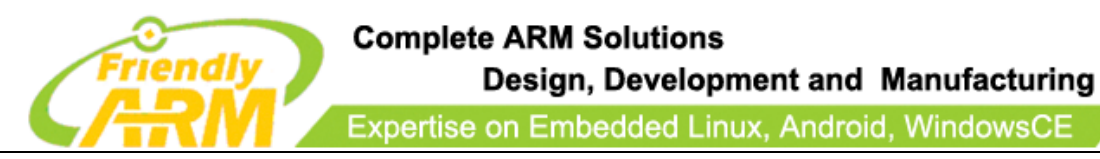

#### 2.2.1 Steps to Flash Mi-Box to Nano PC

Step 1: Please download the image files from http://pan.baidu.com/s/1jGDiAAa.

After the download you will get a tiny4412-tv-images-20140103.7z file. Please uncompress it you will get a "tv-rom" directory.

Step 2: Copy the image files to SD card.

Under the "tv-rom" there is an "images" directory. Please copy the whole "images"

directory to the root directory of your SD card.

Step 3 Flash Nano PC

Insert the SD card to your Nano PC and remove the jumper indicated in the picture below. This will boot the board from the SD card. Then power on the board and it will be flashed with the Mi-Box image

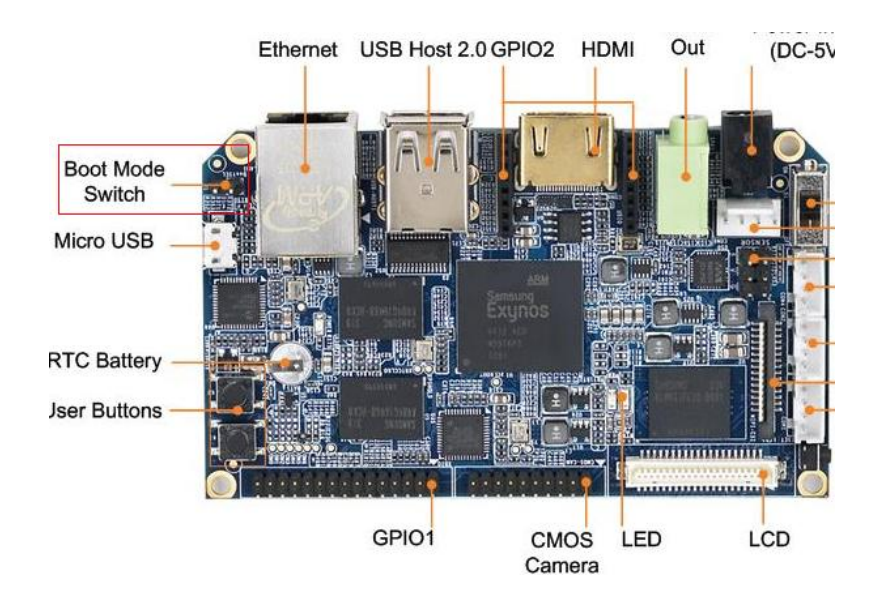

Address:Room 1705,Block A1, Longyuan Plaza, Longkouxi Road, Guangzhou, China, 510640Website:<a href="http://www.arm9.net">http://www.arm9.net</a>Sales:+86-20-85201025Tech Support: +86-13719442657Fax:+86-20-85261505Email for Business and Cooperation:capbily@163.comEmail for Tech Support: dev\_friendlyarm@163.com

第 - 12 - 页

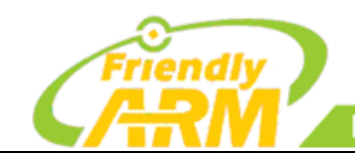

### 2.2.2 HDMI Output

We can connect a Nano PC to an HDMI TV. Here are the steps:

Step 1: Please connect the Nano PC to a TV via HDMI

Step 2: Please hook up a USB mouse and keyboard

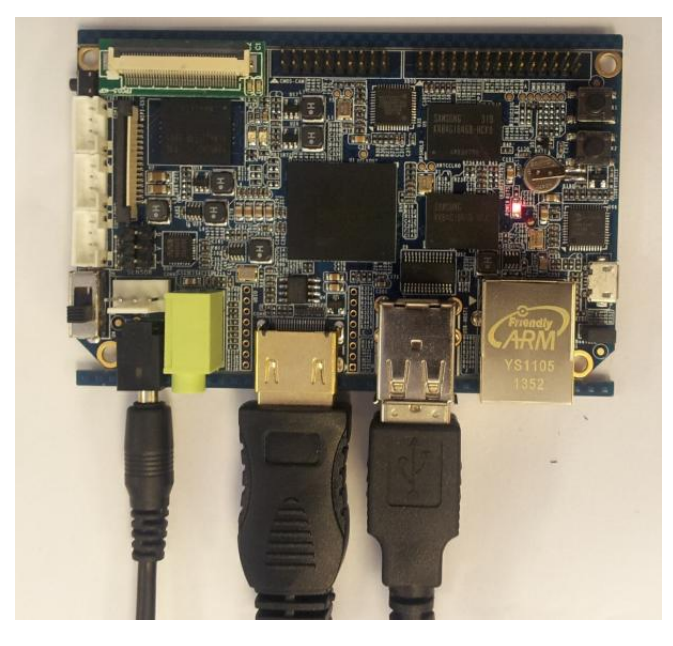

Step 3: Power on the Nano PC with the boot option being "EMMC" (hook up

the boot option jumper)

Address:Room 1705,Block A1, Longyuan Plaza, Longkouxi Road, Guangzhou, China, 510640Website:<a href="http://www.arm9.net">http://www.arm9.net</a>Sales:+86-20-85201025Tech Support: +86-13719442657Fax:+86-20-85261505Email for Business and Cooperation:capbily@163.comEmail for Tech Support: dev\_friendlyarm@163.com

第 - 13 - 页

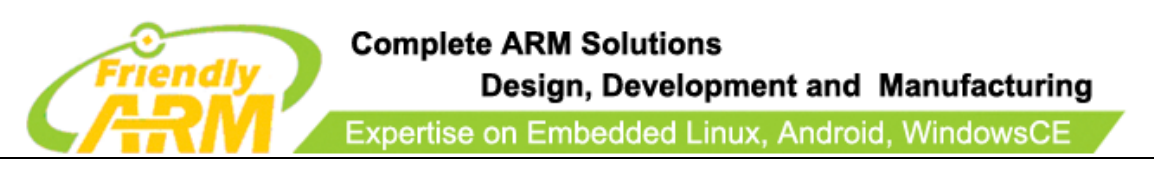

### Step 4: Set up HDMI Resolution

The default resolution is 1080P. You can change it in "Settings"

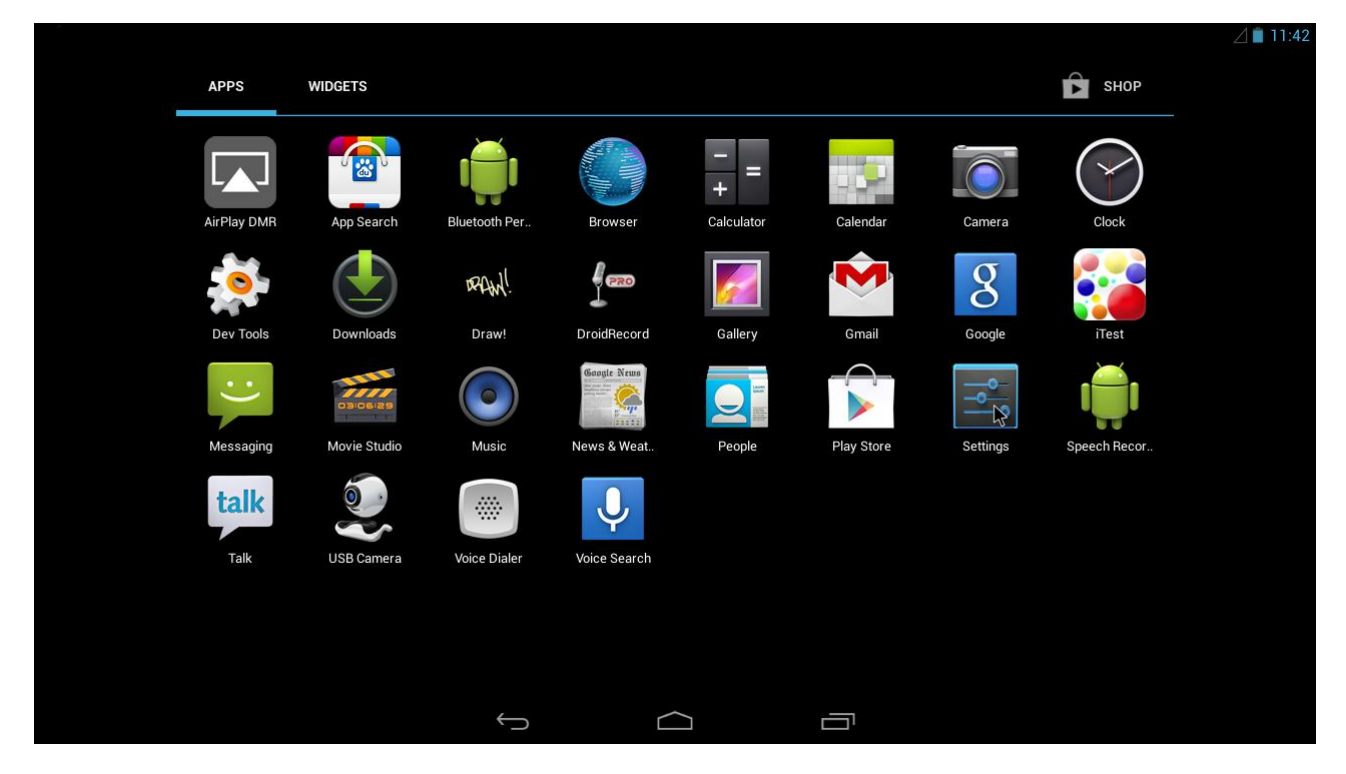

### Click on "Display"

| ×   |                     |   |                                      | ⊿ 🗎 11:42 |
|-----|---------------------|---|--------------------------------------|-----------|
| Wi- | Fi                  |   |                                      |           |
|     | WIRELESS & NETWORKS |   |                                      |           |
|     | 🕏 Wi-Fi Off         |   | Brightness                           |           |
|     | Bluetooth OFF       |   | Wallpaper                            |           |
|     | More                |   | Sleep<br>After 3 weeks of inactivity |           |
|     | DEVICE              |   |                                      |           |
|     | 🐠 Sound             |   | Daydream                             |           |
|     | 🗘 Display           |   | Font size                            |           |
|     | 🚍 Storage           |   |                                      |           |
|     | Battery             |   | Pulse notification light 🛛 🗹         |           |
|     | 🛃 Apps              |   | НДМІ                                 |           |
|     |                     |   |                                      |           |
|     | PERSONAL            |   |                                      |           |
|     | Occation access     |   |                                      |           |
|     |                     | 5 |                                      |           |

Address:Room 1705,Block A1, Longyuan Plaza, Longkouxi Road, Guangzhou, China, 510640Website:<a href="http://www.arm9.net">http://www.arm9.net</a>Sales:+86-20-85201025Tech Support: +86-13719442657Fax:+86-20-85261505Email for Business and Cooperation:capbily@163.comEmail for Tech Support: dev\_friendlyarm@163.com

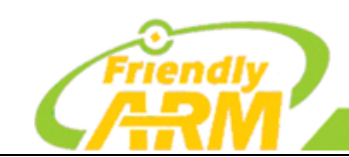

#### Complete ARM Solutions Design, Development and Manufacturing

Expertise on Embedded Linux, Android, WindowsCE

#### Click on HDMI

|     |                     |                       | 🛆 📋 11:43 |
|-----|---------------------|-----------------------|-----------|
| Wi- | Fi                  |                       |           |
|     | WIRELESS & NETWORKS | ADDED DISPLAY: HDMI   |           |
|     | 🗢 Wi-Fi Off         | Width OverScan        |           |
|     | Bluetooth OFF       | Height OverScop       |           |
|     | More                |                       |           |
|     | DEVICE              | Aspect Ratio          |           |
|     | <b>∮</b> ิ 9 Sound  | Keep Equal Proportion |           |
|     | Display             | Resolution            |           |
|     | 🚍 Storage           | ß                     |           |
|     | Battery             |                       |           |
|     | 🖄 Apps              |                       |           |
|     | 👤 Users             |                       |           |
|     | PERSONAL            |                       |           |
|     | Location access     |                       |           |
|     |                     |                       |           |

#### Click on "Resolution"

|      |                              |            |                   |            |   | ⊿ 🖹 11:43 |
|------|------------------------------|------------|-------------------|------------|---|-----------|
| Wi-F |                              |            |                   |            |   |           |
|      | wireless & netwop<br>🛜 Wi-Fi | Resolution |                   |            |   |           |
|      | Bluetooth                    | 480p 59Hz  |                   |            | 0 |           |
|      | More                         | 720p 60Hz  |                   |            |   |           |
|      |                              | 720p 50Hz  |                   |            |   |           |
|      | <b>∮</b> ୬ Sound             | 1080p 60Hz |                   |            |   |           |
|      | 🏶 Display                    | 1080p 50Hz |                   |            |   |           |
|      | Storage                      | 1080p 30Hz |                   |            |   |           |
|      | Battery                      | 1080i 60Hz |                   |            |   |           |
|      | 🖄 Apps                       | 1080i 50Hz |                   |            |   |           |
|      |                              |            |                   | Cancel     |   |           |
|      |                              |            |                   |            |   |           |
|      |                              |            |                   |            |   |           |
|      |                              |            | $\hookrightarrow$ | $\bigcirc$ |   |           |

#### Now you can select the resolution you prefer

Address:Room 1705,Block A1, Longyuan Plaza, Longkouxi Road, Guangzhou, China, 510640Website:<a href="http://www.arm9.net">http://www.arm9.net</a>Sales:+86-20-85201025Tech Support: +86-13719442657Fax:+86-20-85261505Email for Business and Cooperation:capbily@163.comEmail for Tech Support: dev\_friendlyarm@163.com

第 - 15 - 页

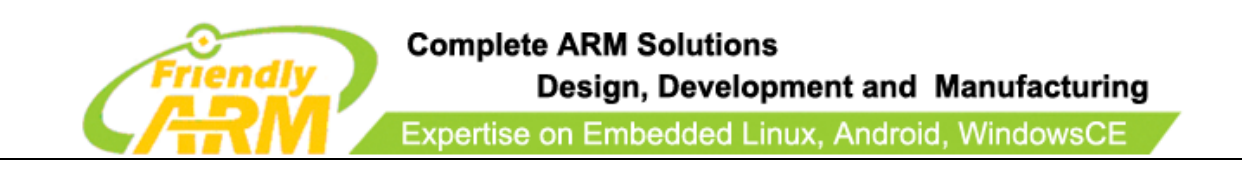

#### 2.2.3 Network Connection

By default after you connect the Nano PC to Ethernet you will be able to

surf the internet without any additional configurations

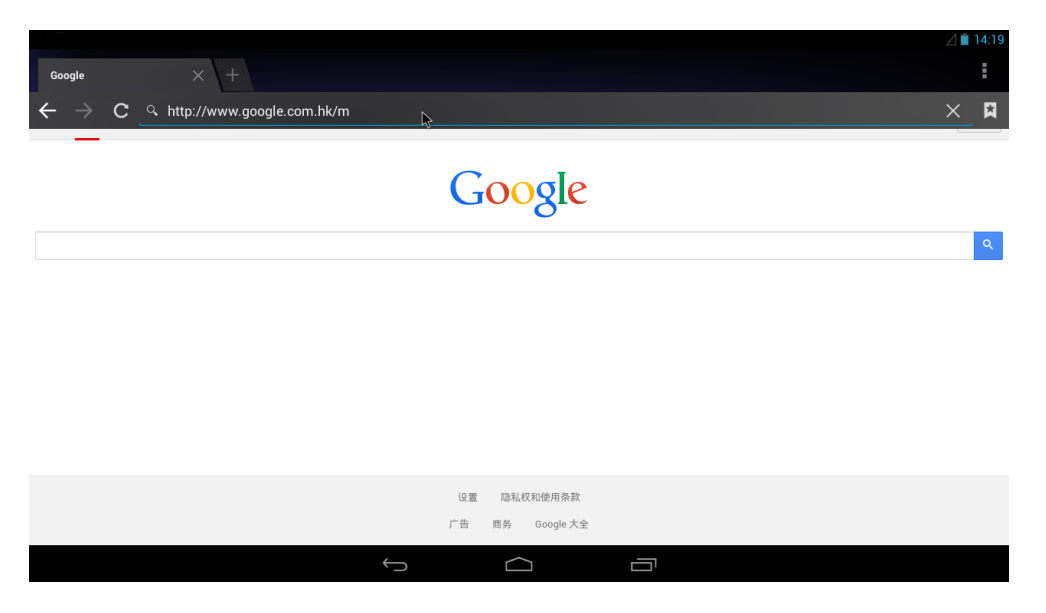

You can connect the Nano PC to WiFi as well following the steps below:

#### Step 1: Plug a USB WiFi dongle

Step 2: Go to "Settings -> WiFi"

|       |                     |                                                        |            | ⊿∎ | 14:35 |
|-------|---------------------|--------------------------------------------------------|------------|----|-------|
| 📑 Set | tings               |                                                        | <b>(</b> ) | +  | :     |
|       | WIRELESS & NETWORKS | FriendlyARM<br>Secured with WPA/WPA2 (WPS available)   | ¢.         |    |       |
|       | 🕏 Wi-Fi on          | FriendlyARM-Pub<br>Secured with WPA/WPA2               | ¢.         |    |       |
|       | Bluetooth OFF       | ChinaNet-jnfk<br>Secured with WPA/WPA2 (WPS available) | <u></u>    |    |       |
|       | DEVICE              | HS<br>Secured with WPA                                 | ÷.         |    |       |
|       | Sound               | ssk-2206-2.4<br>Secured with WPA/WPA2 (WPS available)  | ₹.         |    |       |
|       | E Storage           | ChinaNet-E5Cc<br>Secured with WPA (WPS available)      | <b>.</b>   |    |       |
|       | Battery             | jovo1<br>Secured with WPA2 (WPS available)             | <b>.</b>   |    |       |
|       | 🛃 Apps              |                                                        |            |    |       |
|       | 👤 Users             | WirelessNet                                            | <b>.</b>   |    |       |
|       | PERSONAL            |                                                        |            |    |       |
|       |                     |                                                        |            |    |       |
|       |                     |                                                        |            |    |       |

Address:Room 1705,Block A1, Longyuan Plaza, Longkouxi Road, Guangzhou, China, 510640Website:<a href="http://www.arm9.net">http://www.arm9.net</a>Sales:+86-20-85201025Tech Support: +86-13719442657Fax:+86-20-85261505Email for Business and Cooperation:capbily@163.comEmail for Tech Support: dev\_friendlyarm@163.com

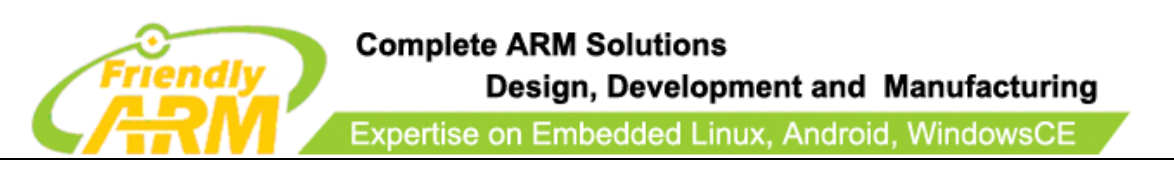

### Step 3: Select a source, type the password and click on "Connect"

| *                |                       |                       |                                  |  |   |     | Δ | 14:38 |
|------------------|-----------------------|-----------------------|----------------------------------|--|---|-----|---|-------|
| Settings         |                       |                       |                                  |  |   | ()  | + |       |
| WIRELESS & NETWO | DRKS                  | Friendly<br>Secured v | <b>/ARM-Pub</b><br>vith WPA/WPA2 |  |   | (Ç. |   |       |
| 🗢 Wi-Fi          |                       | ChinaN                |                                  |  |   | ¢.  |   |       |
| 🚯 Bluetooth      | FriendlyARM           |                       |                                  |  |   | 0   |   |       |
| More             | Signal strength       | Excellent             |                                  |  |   | Ψ.  |   |       |
| DEVICE           | Security              | WPA/WPA2 PSK          |                                  |  |   | (Ça |   |       |
| <b>ଏ</b> ୬ Sound | Password              |                       | •                                |  |   |     |   |       |
| Display 🗘        |                       | Show password         |                                  |  |   |     |   |       |
| 📕 Storage        | Show advanced options | N                     |                                  |  | N |     |   |       |
| Battery          | Cancel                | Connect K             |                                  |  | 4 |     |   |       |
| 🛃 Apps           |                       |                       |                                  |  |   |     |   |       |
| 👤 Users          |                       |                       |                                  |  |   |     |   |       |
| PERSONAL         |                       |                       |                                  |  |   |     |   |       |
|                  |                       |                       |                                  |  |   |     |   |       |
|                  | ÷                     |                       |                                  |  |   |     |   |       |

#### 2.2.4 Volumn Control

You can turn up or down the volumn by pressing "K1" or "K2". Pressing "K1" turns up the volumn and pressing "K2" turns it down

第 - 17 - 页

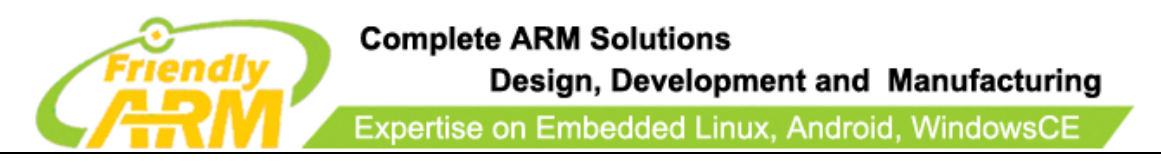

# **3** Community and Support

- Official site: <u>http://www.arm9.net/nanopc-t1.asp</u>
- Chinese site:<u>http://www.arm9home.net</u>
- English site:<u>http://www.friendlyarm.net</u>
- Email: tan\_friendlyarm@sina.com

Address:Room 1705,Block A1, Longyuan Plaza, Longkouxi Road, Guangzhou, China, 510640Website:<a href="http://www.arm9.net">http://www.arm9.net</a>Sales:+86-20-85201025Tech Support: +86-13719442657Fax:+86-20-85261505Email for Business and Cooperation:capbily@163.comEmail for Tech Support: dev\_friendlyarm@163.com

第 - 18 - 页

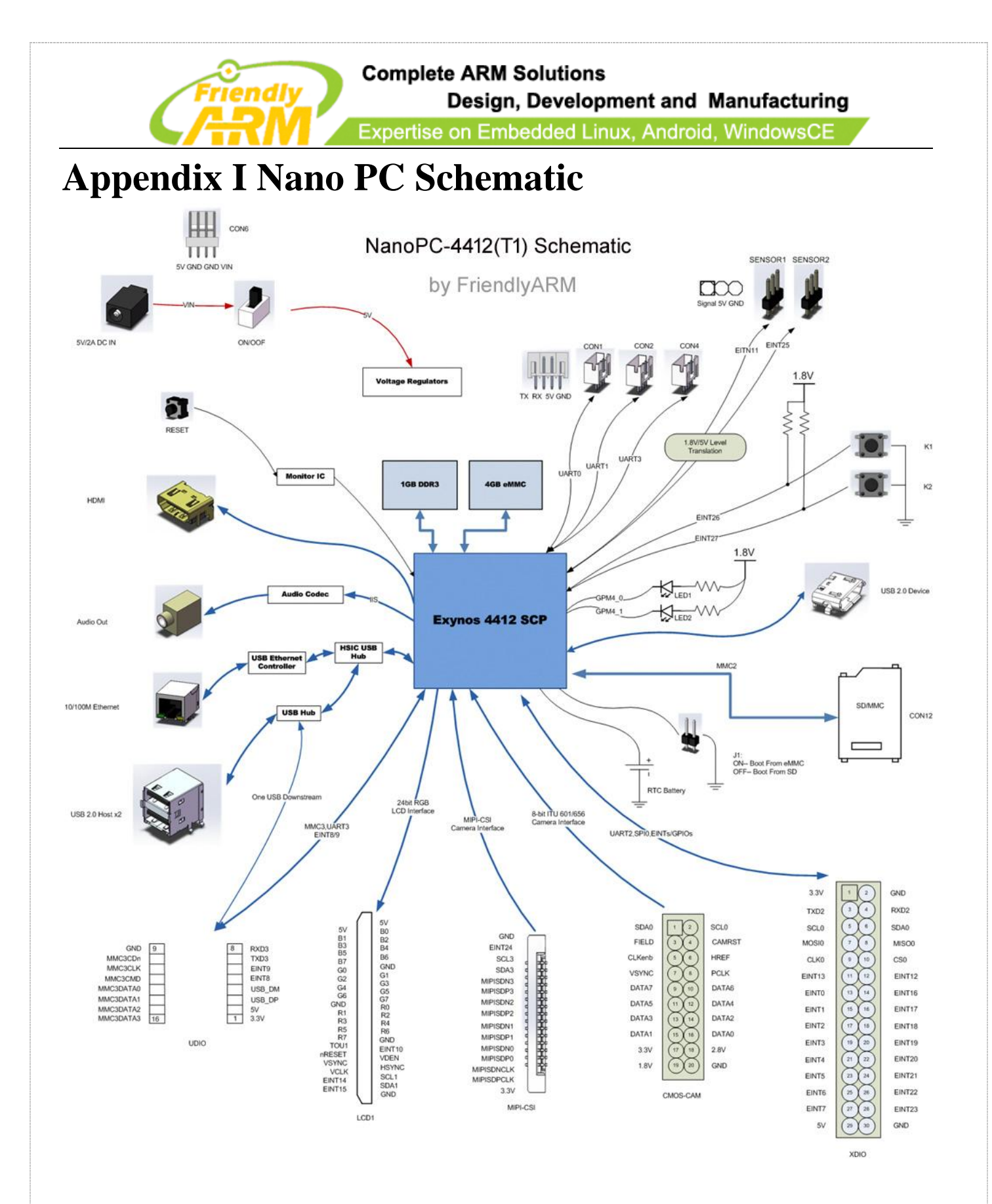

Address:Room 1705,Block A1, Longyuan Plaza, Longkouxi Road, Guangzhou, China, 510640Website:<a href="http://www.arm9.net">http://www.arm9.net</a>Sales:+86-20-85201025Tech Support: +86-13719442657Fax:+86-20-85261505Email for Business and Cooperation:capbily@163.comEmail for Tech Support: dev\_friendlyarm@163.com

第 - 19 - 页